## HOW TO LOGIN TO MY TICKETS HOMEPAGE

- 1 On your desktop, tablet, or mobile device, visit <u>www.redsox.com/mytickets</u>.
- 2 If you have an existing MLB.com username and password, enter your username and password to proceed.
- **3** Don't have a MLB.com username? Select the 'Sign Up' button at the bottom.
  - When prompted: enter your first name, last name, email address, and create a password.
    - Note that the email address entered should be the same as the one associated with your ticket account. If it does not match, your tickets will not be found.
- 4 Once all information has been entered, click 'Continue' to proceed to your account.
- 5 Once logged into your MyTickets account, you will see:
  - A menu of all ticket actions available, on the left hand side of your screen.
  - Links to your tickets for the next game in the middle of the screen.
  - A list of all your upcoming games on the right side of your screen.

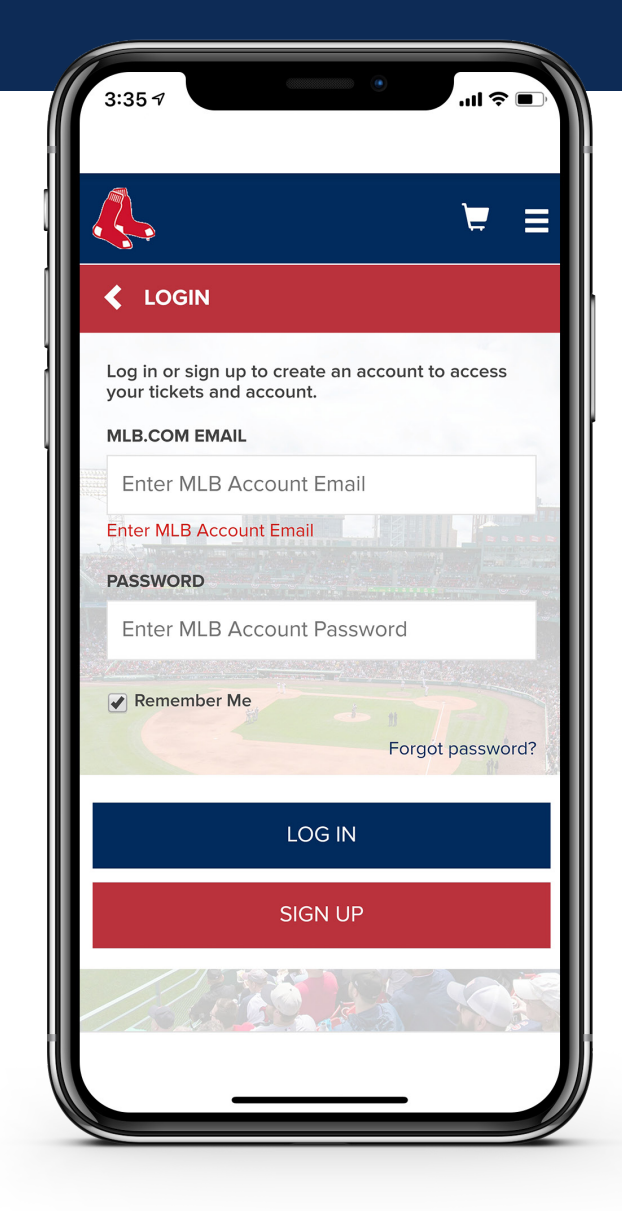